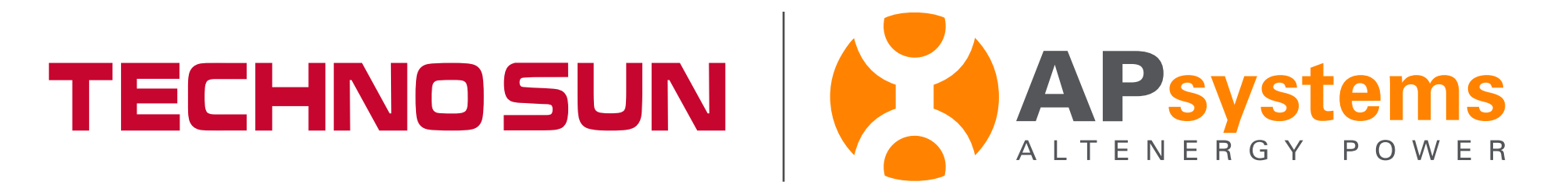

# **Tutorial Acceso a la WiFi** de la ECU-C de APsystems Y ACTIVACIÓN DE LAS PINZAS PARA VER CONSUMO Y GENERACIÓN

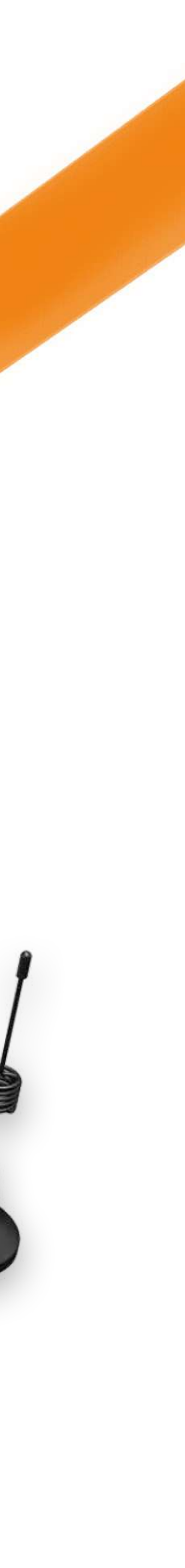

#### Paso 1: Apagar ECU-C y volver a encender

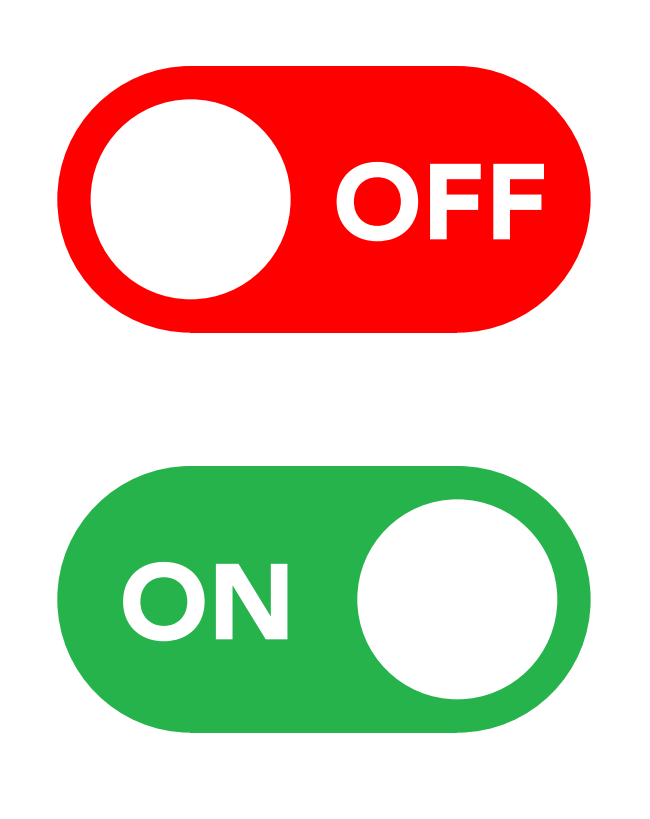

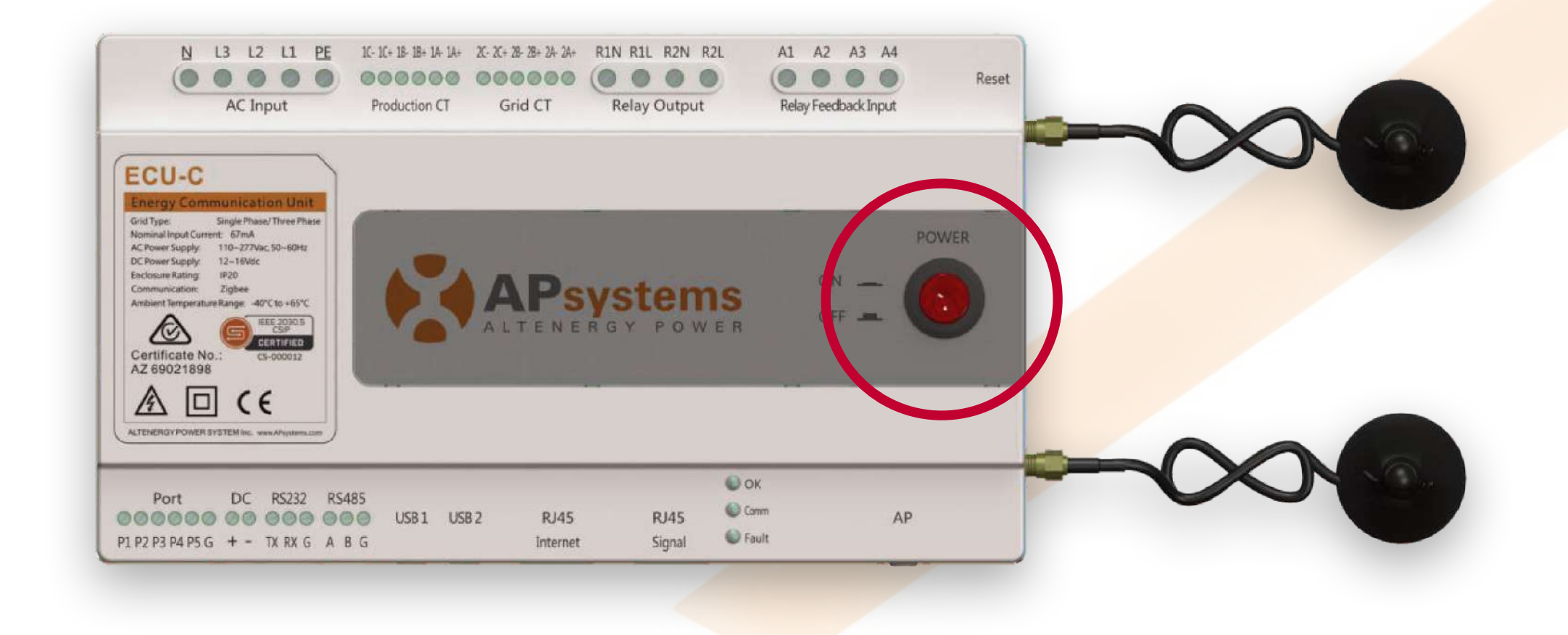

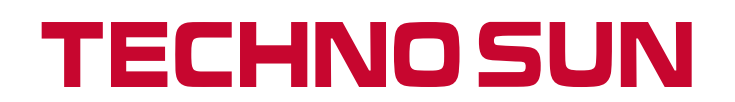

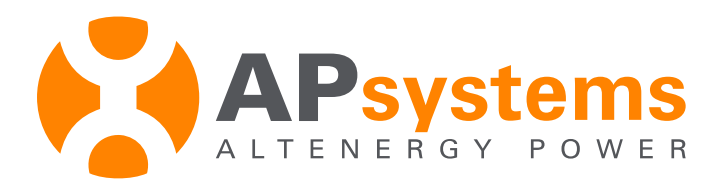

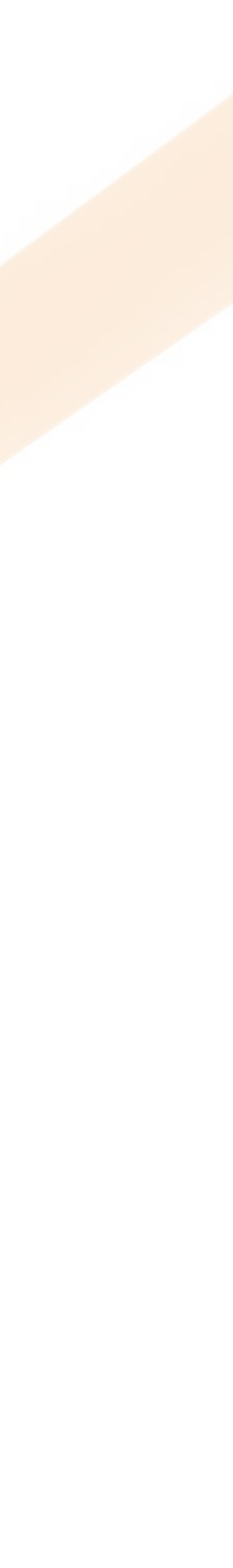

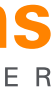

#### Paso 2: Buscamos la WiFi que genera la ECU-C

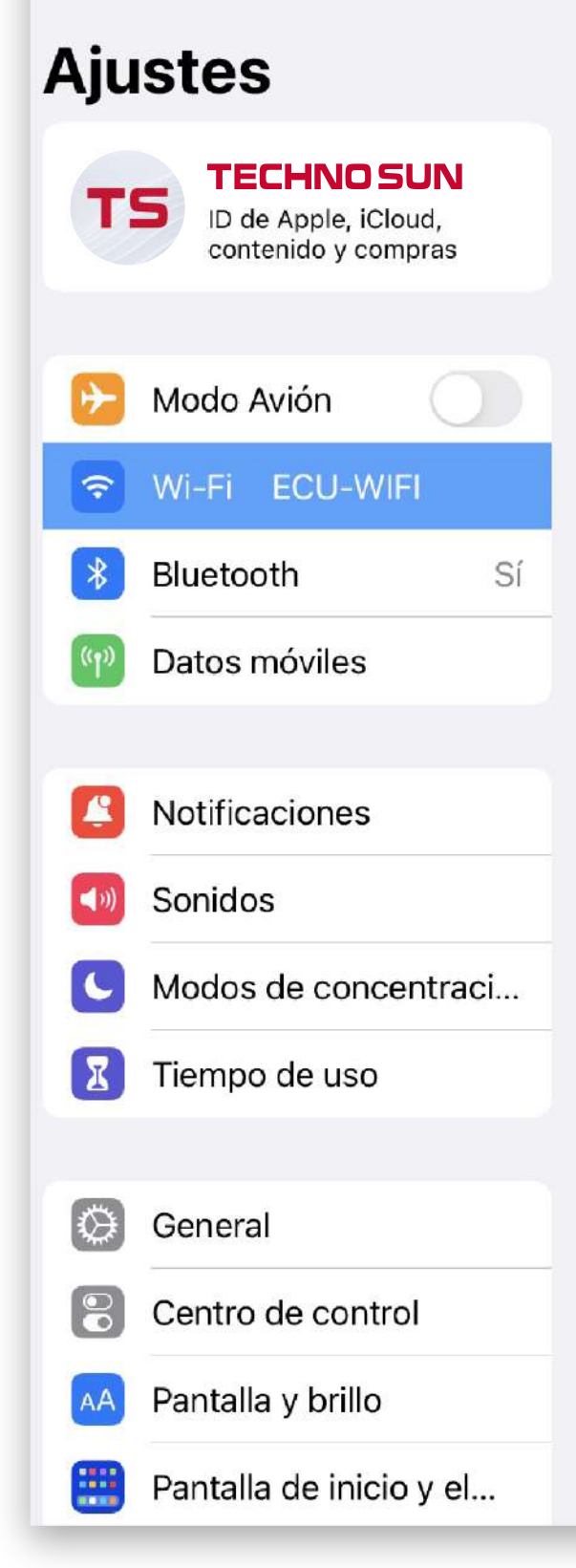

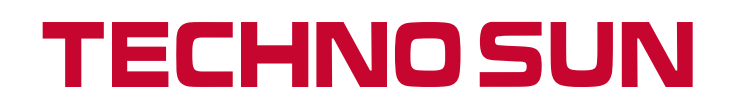

|   |                           | Wi-Fi |                 |
|---|---------------------------|-------|-----------------|
| 1 | Wi-Fi                     |       |                 |
|   | ECU-WIFI<br>Red no segura |       | ? (i)           |
|   | US REDES                  |       |                 |
|   | Simpson                   |       | 🔒 🤝 🚺           |
|   | Simpson+                  |       | ₽ 奈 <u>(i</u> ) |
|   |                           |       |                 |

REDES

Otra...

#### Preguntar para acceder

Notificar >

Se accederá automáticamente a las redes conocidas. Si no se detecta ninguna, recibirás una notificación con las redes disponibles.

Conexión a puntos de acceso Preguntar... >

Permite a este dispositivo descubrir automáticamente puntos de acceso personal cercanos cuando no hay redes Wi-Fi disponibles.

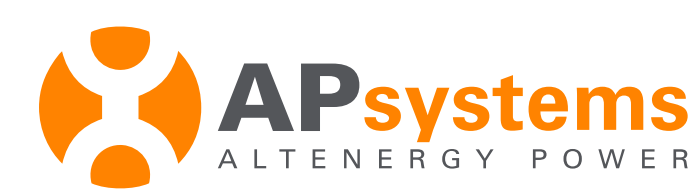

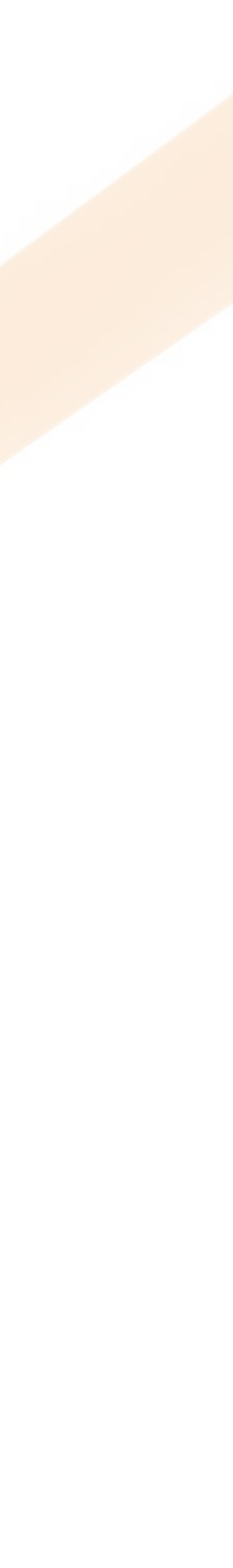

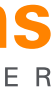

#### Paso 3: Seleccionamos la APP EMA MANAGER

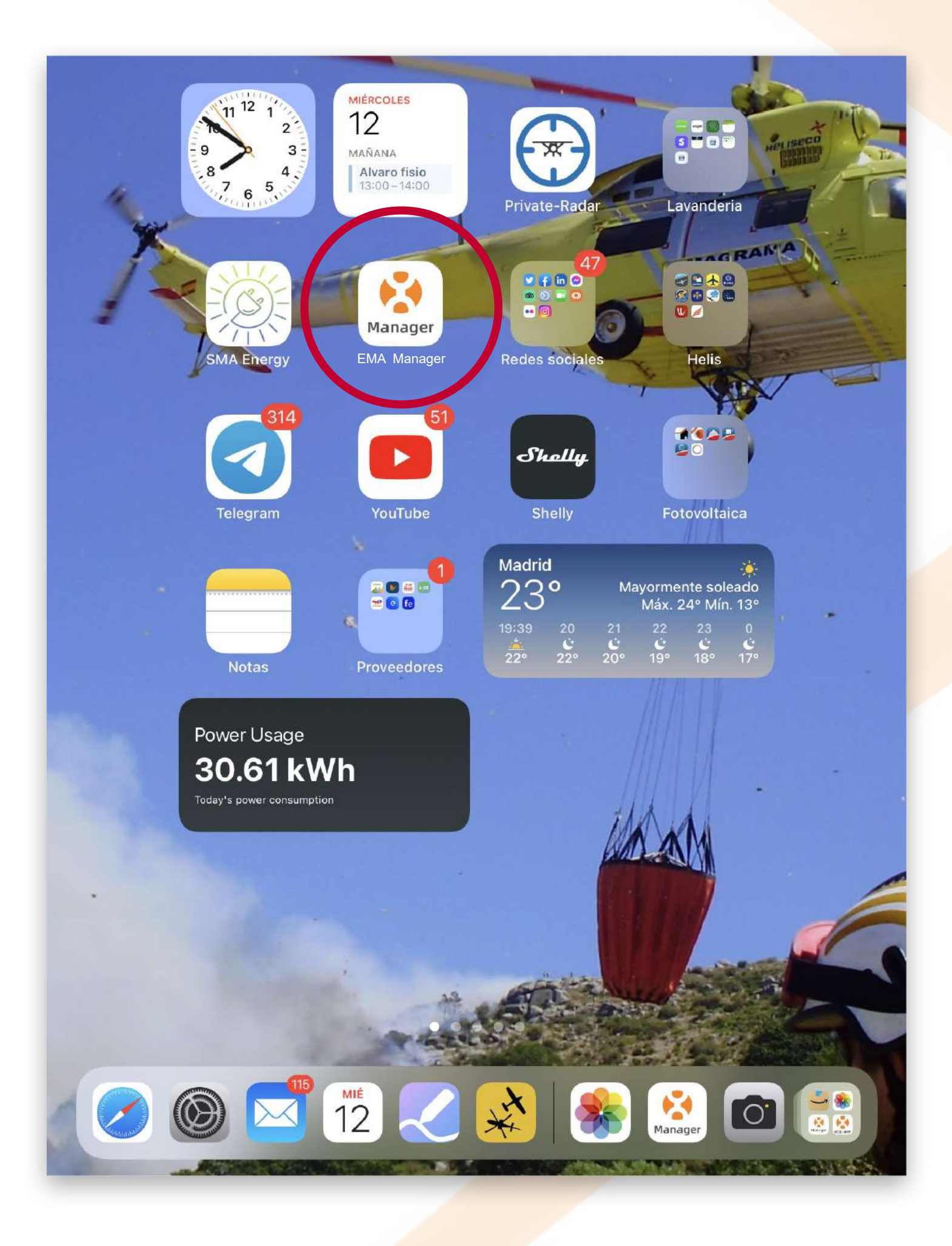

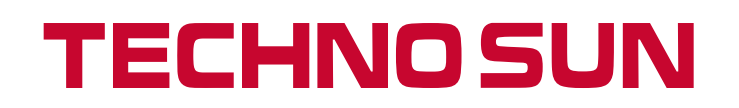

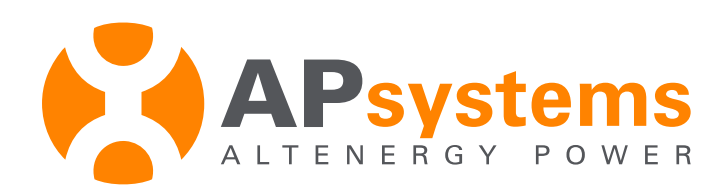

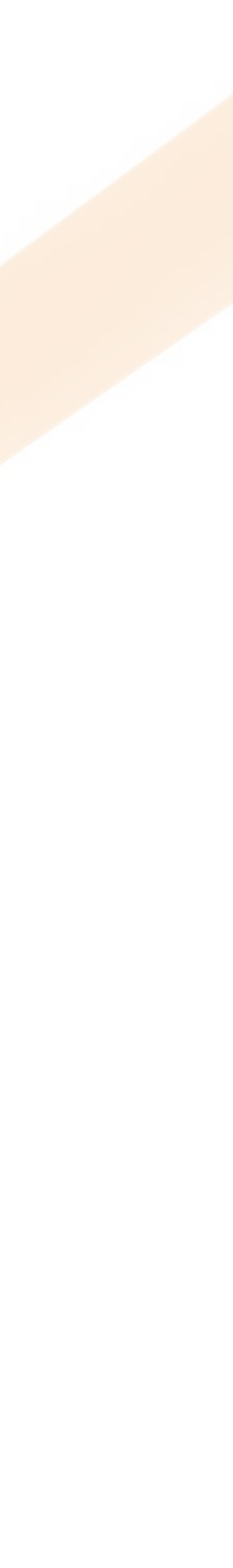

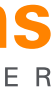

#### Paso 4: En la pantalla de INICIO de la EMA MANAGER vamos a TRABAJOS, después a ACCESO LOCAL

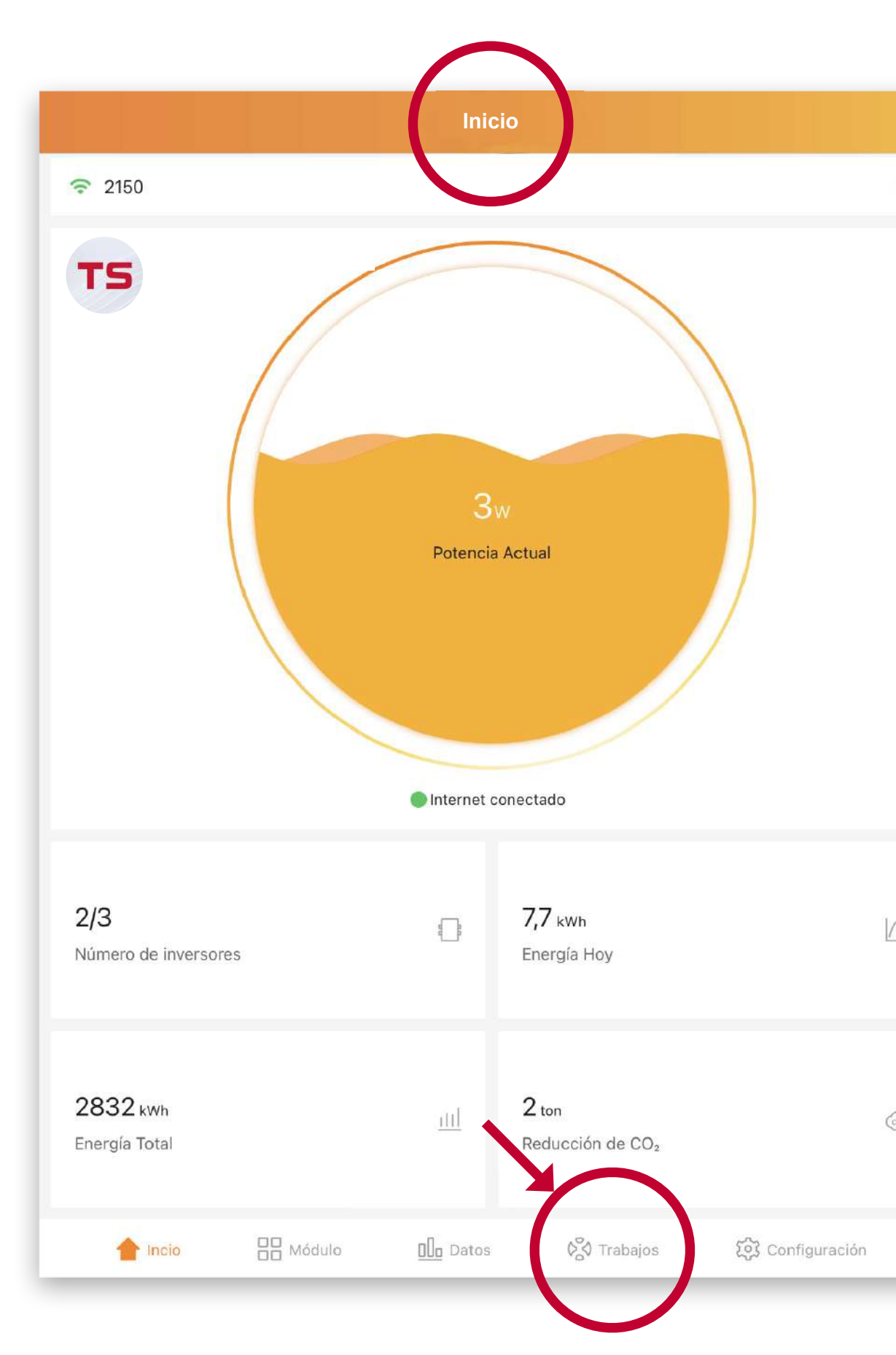

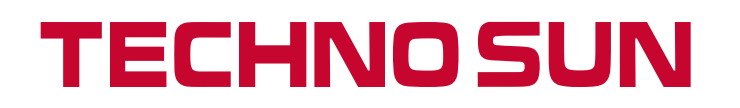

|                                   | Trabaj               | os                    | Acceso lo         |
|-----------------------------------|----------------------|-----------------------|-------------------|
| Gestión de Usuarios 🔻             |                      |                       |                   |
| 8                                 | <b>£</b>             |                       |                   |
| Agregar Usuario Agreg             | ar Compartir Usuario | Usuario Incompleto    |                   |
| Gestión del Instalador 🔻          |                      |                       |                   |
| MÓDULOS                           |                      |                       |                   |
| Control Remoto 🔻                  |                      |                       |                   |
|                                   |                      |                       |                   |
| ECU-Remoto                        |                      |                       |                   |
| Reporte 🔻                         |                      |                       |                   |
| Operación                         | Producción           |                       |                   |
| Gestión De Empresa 🔻              |                      |                       |                   |
|                                   |                      |                       |                   |
| ADMINISTRACIÓN DE PERSONAL GESTIÓ | N DE DEPARTAMENTOS   |                       |                   |
|                                   |                      |                       |                   |
|                                   |                      |                       |                   |
|                                   |                      |                       |                   |
|                                   |                      |                       |                   |
| 1 Inicio                          | 5 Usuario            | Mathematical Trabajos | १९३ Configuración |

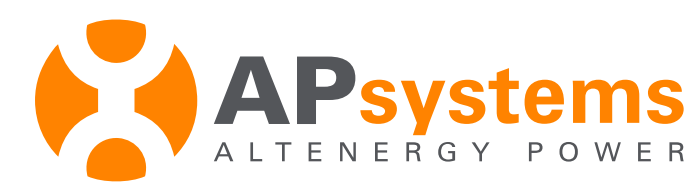

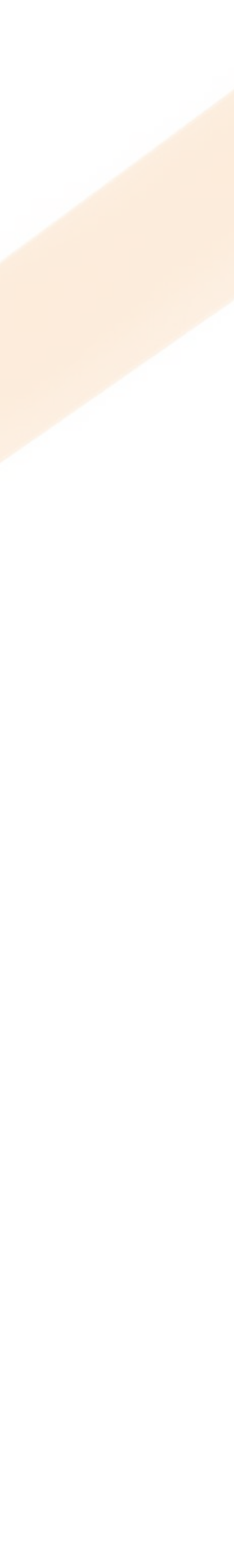

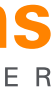

### Paso 5: Ir a CONFIGURACIÓN DEL MEDIDOR

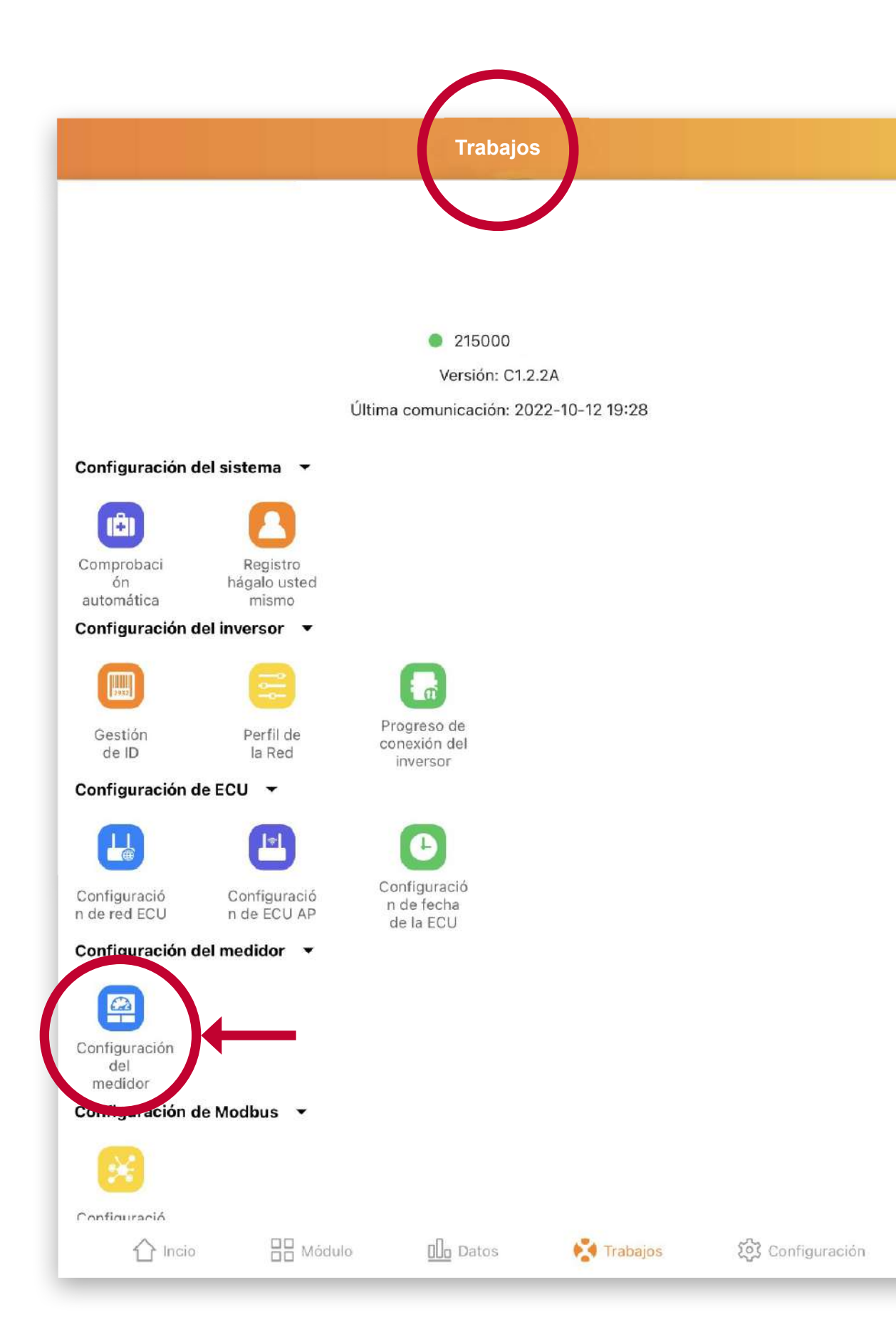

#### **TECHNO SUN**

|                             | Configuración del medidor |          |
|-----------------------------|---------------------------|----------|
| Función del medidor         |                           |          |
| O ofiguración de parámetros |                           | Cerrar > |
|                             | Salvar                    |          |
|                             |                           |          |
|                             |                           |          |
|                             |                           |          |
|                             |                           |          |
|                             |                           |          |
|                             |                           |          |
|                             |                           |          |
|                             |                           |          |
|                             |                           |          |
|                             |                           |          |
|                             |                           |          |
|                             |                           |          |
|                             |                           |          |

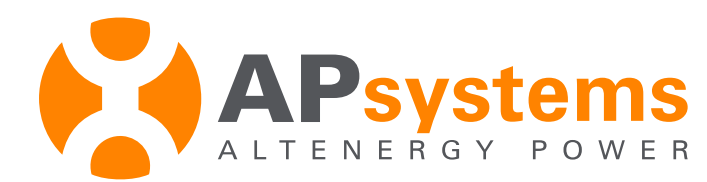

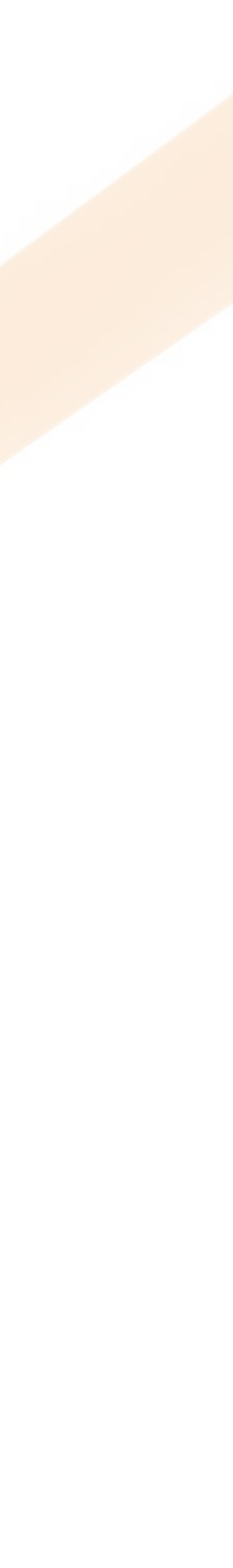

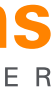

Dentro de la función del medidor, primero la activamos y depende en que posición lo pongamos haríamos varias cosas: cerrar, exportación cero, control energía redundante y balance trifásico.

Antes de salir hay que "SALVAR"

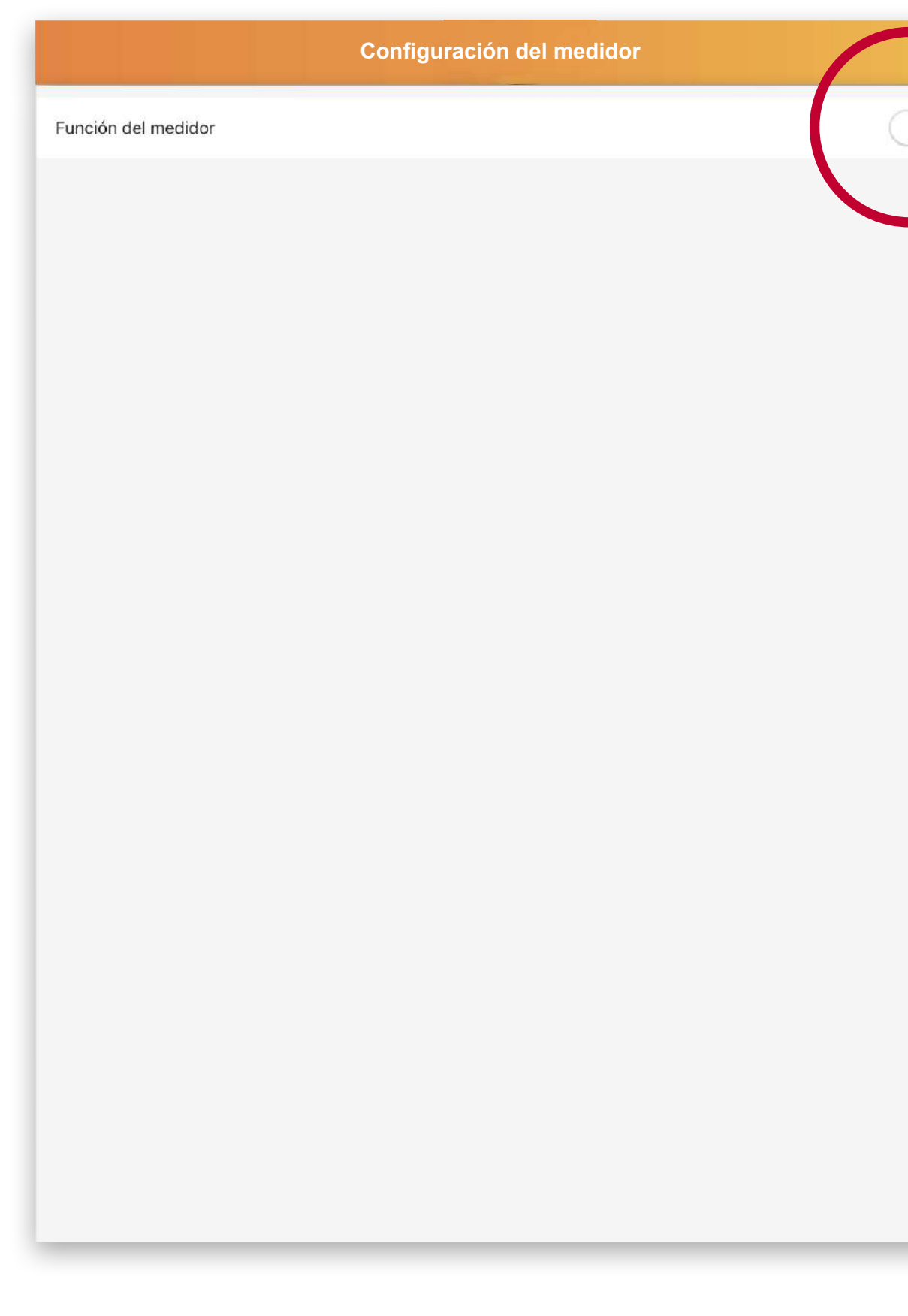

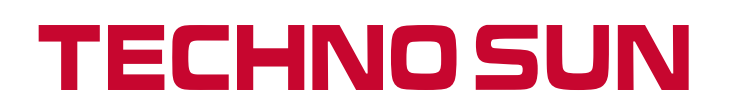

|                             | Configuración del medidor |       |
|-----------------------------|---------------------------|-------|
| Función del medidor         |                           | 1° 🔍  |
| Configuración de parámetros | $\sim$                    | Сенал |
|                             | 3° Salvar                 |       |
|                             |                           |       |
|                             |                           |       |
|                             |                           |       |
|                             |                           |       |
|                             |                           |       |
|                             |                           |       |
|                             |                           |       |
|                             |                           |       |
|                             |                           |       |
| Cancelar                    |                           | O     |
|                             |                           |       |
|                             | 2° Cerrar                 |       |
|                             | Experiencero              |       |

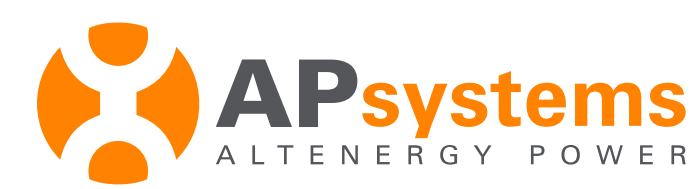

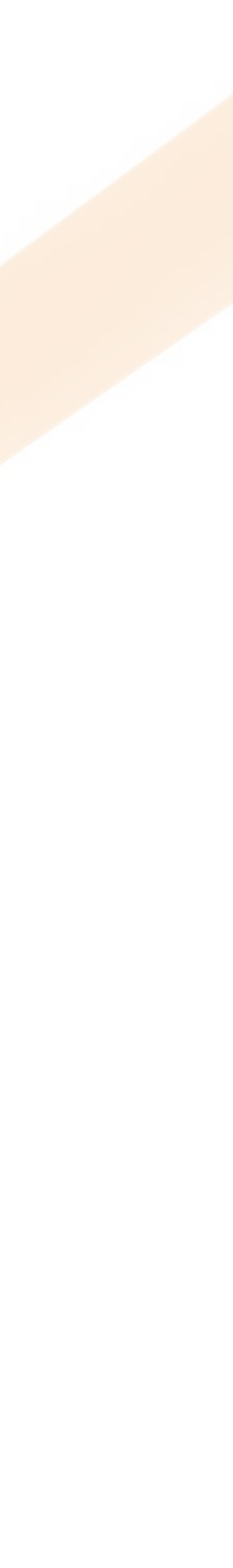

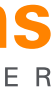

## Paso 6: Entrar en la VISUALIZACIÓN

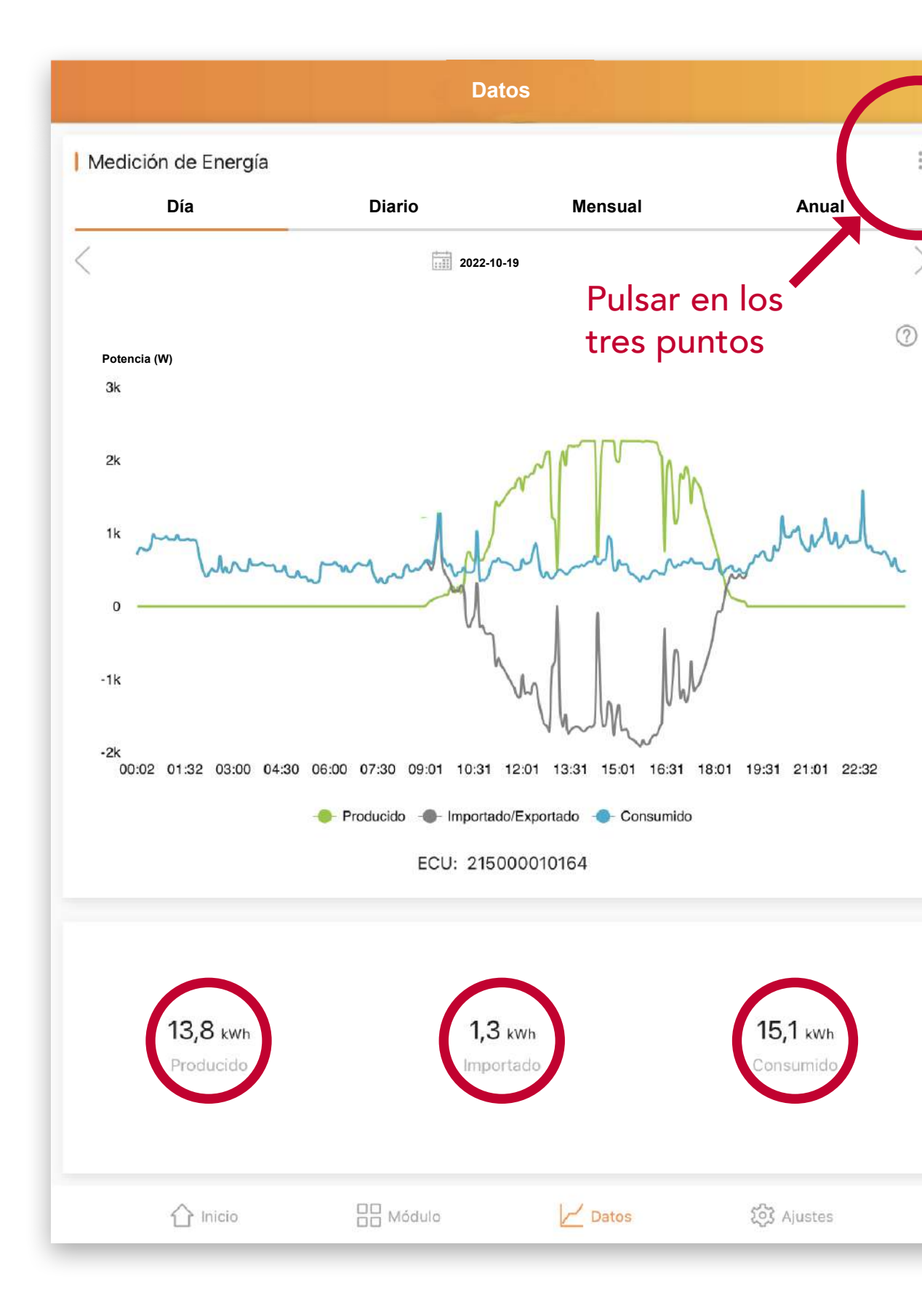

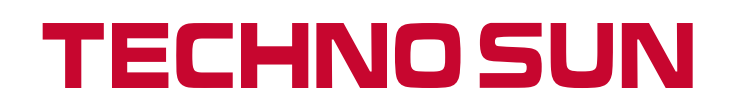

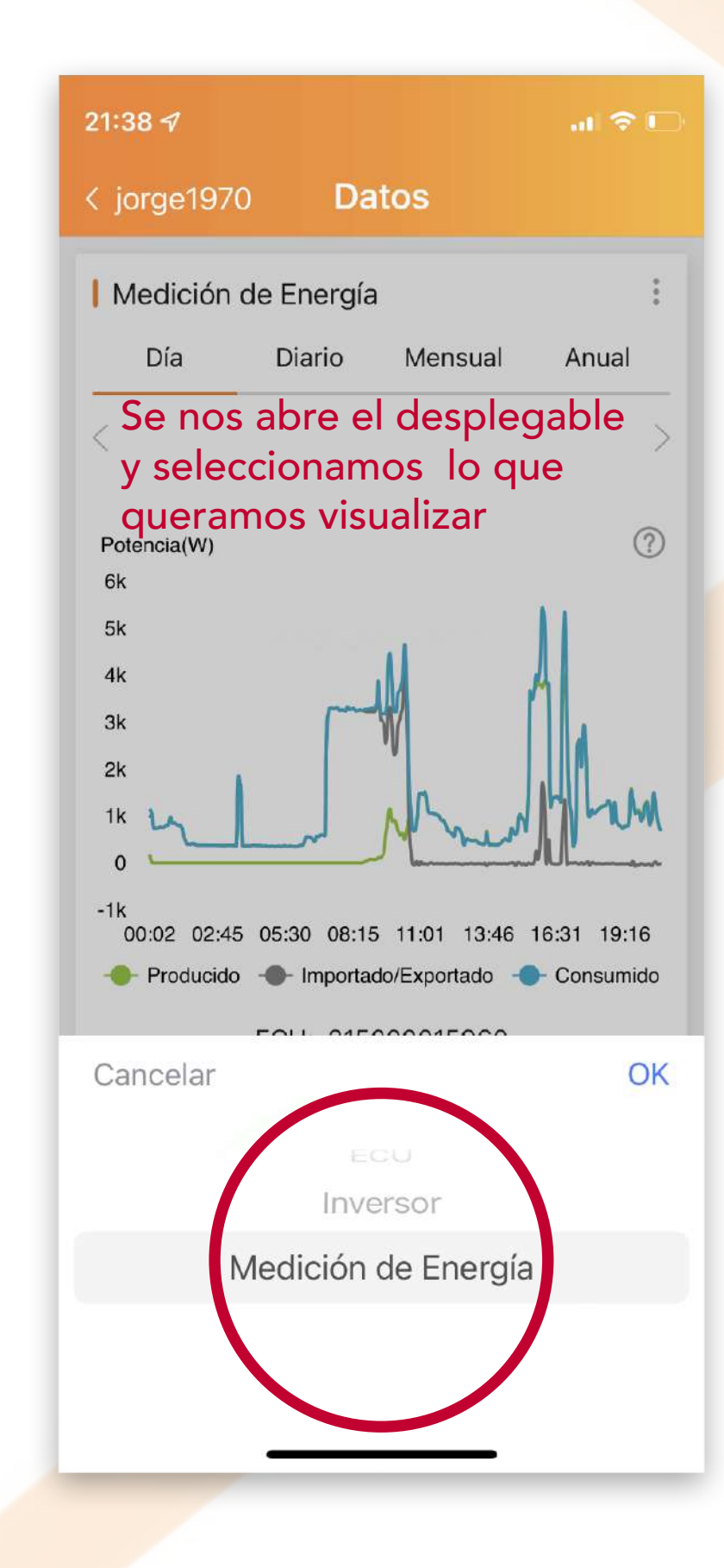

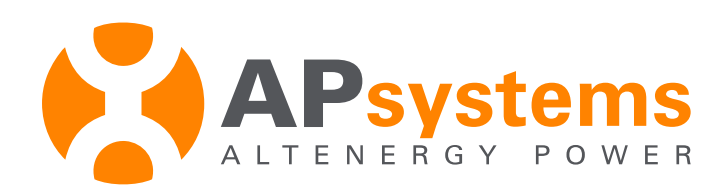

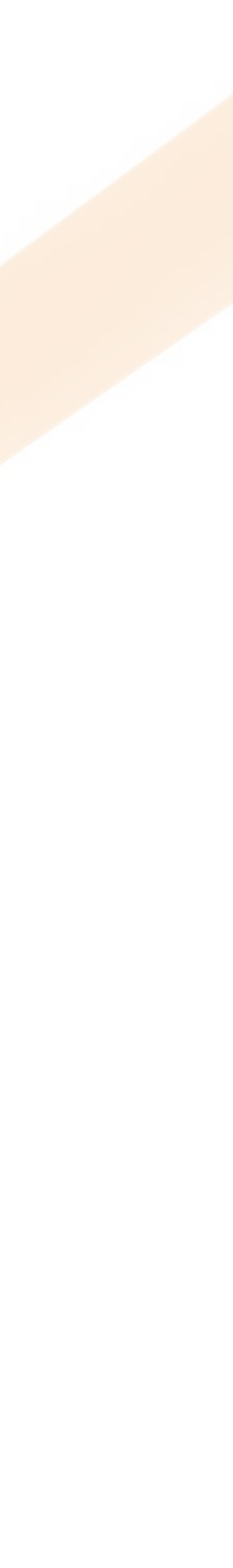

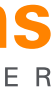

#### Aquí vemos SIN la activación

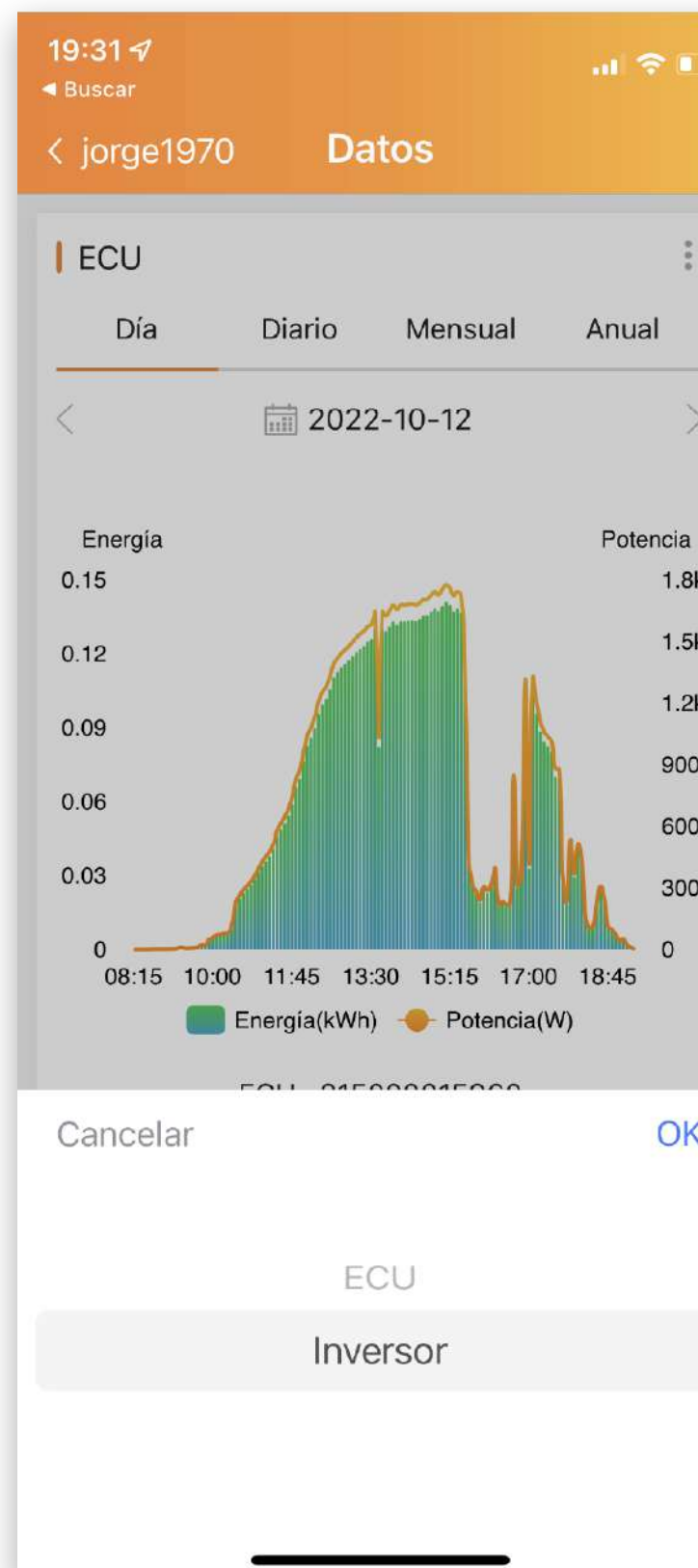

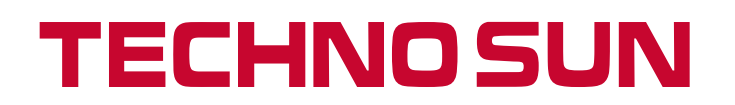

| C | 2 | k |   |  |
|---|---|---|---|--|
| C |   | ſ | 1 |  |

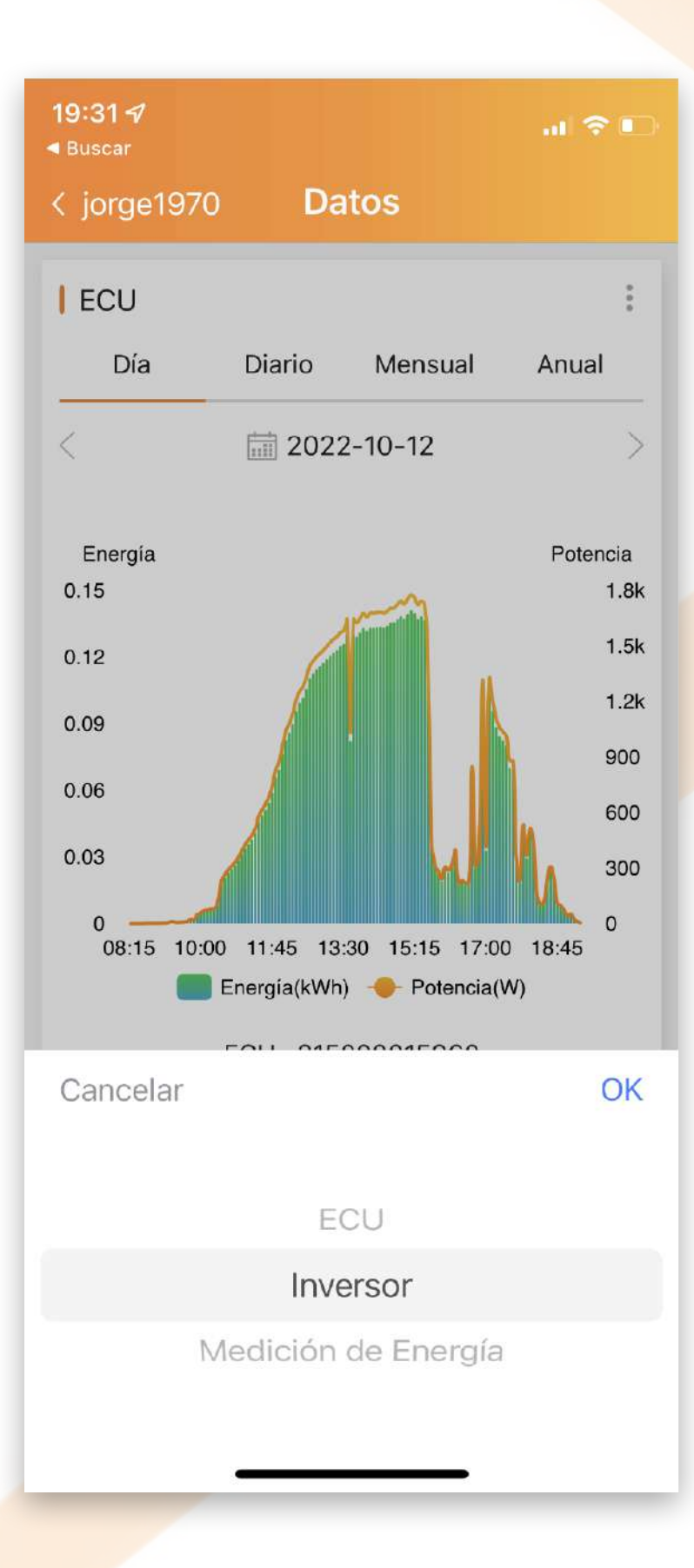

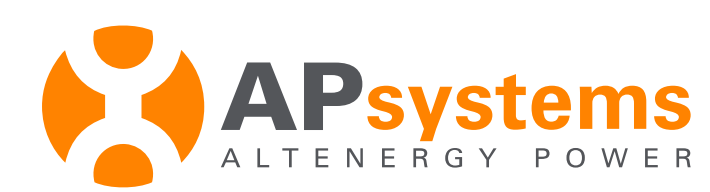

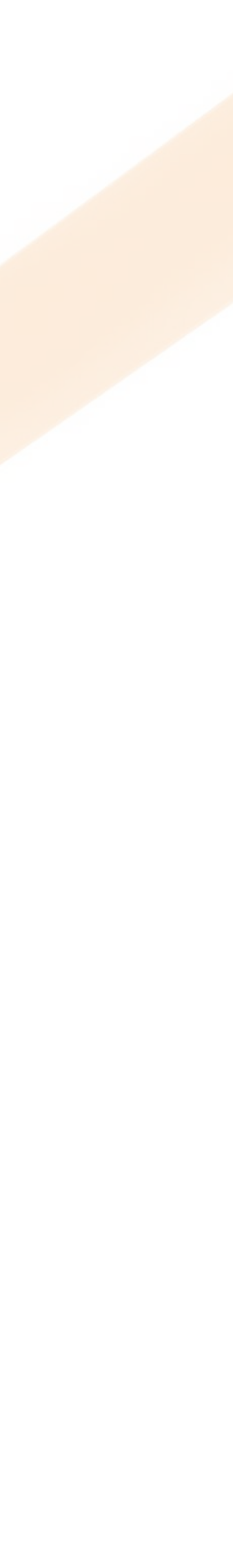

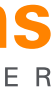

#### Aquí vemos CON la activación

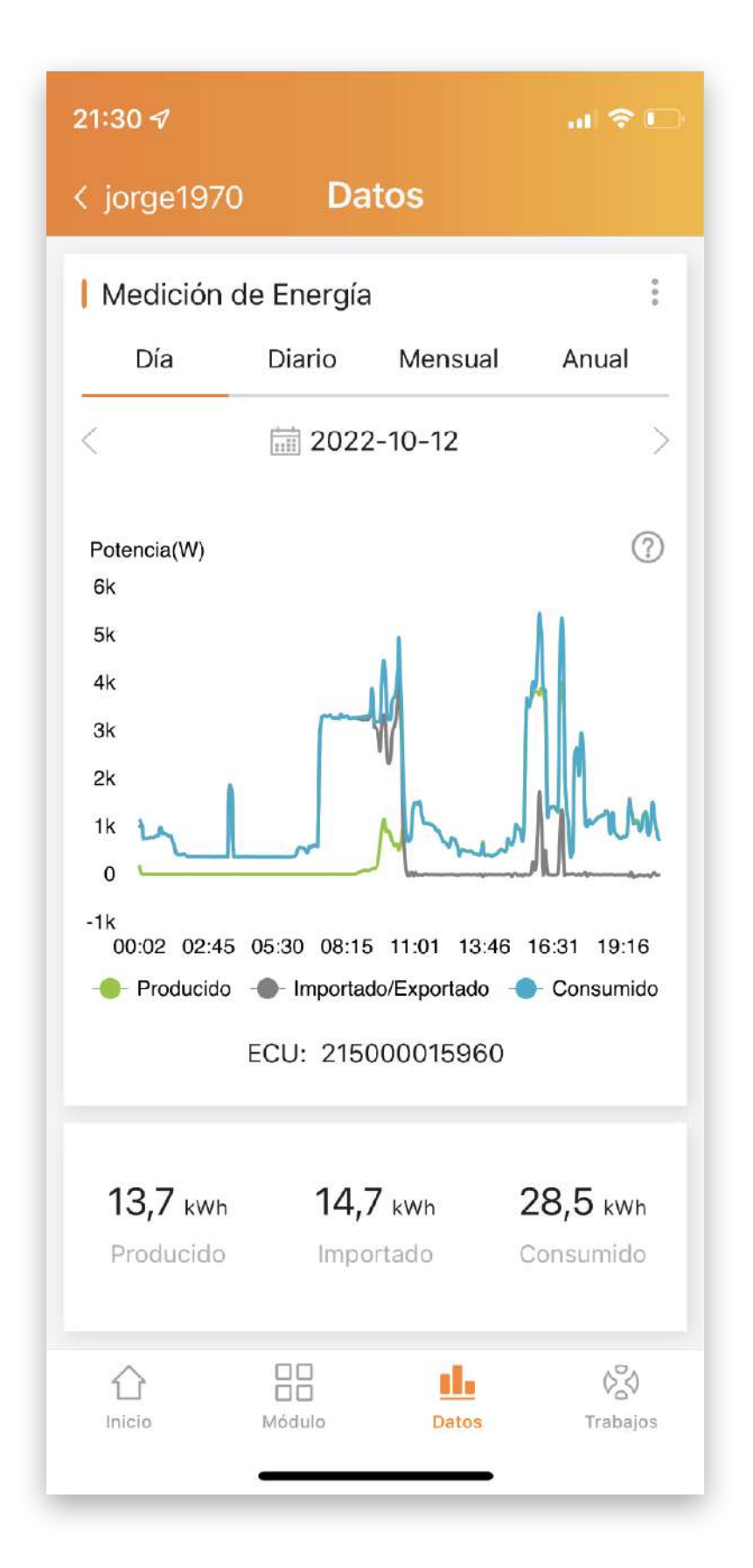

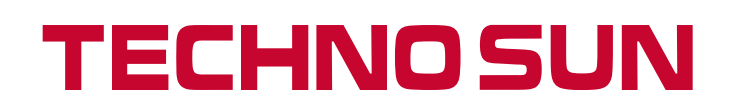

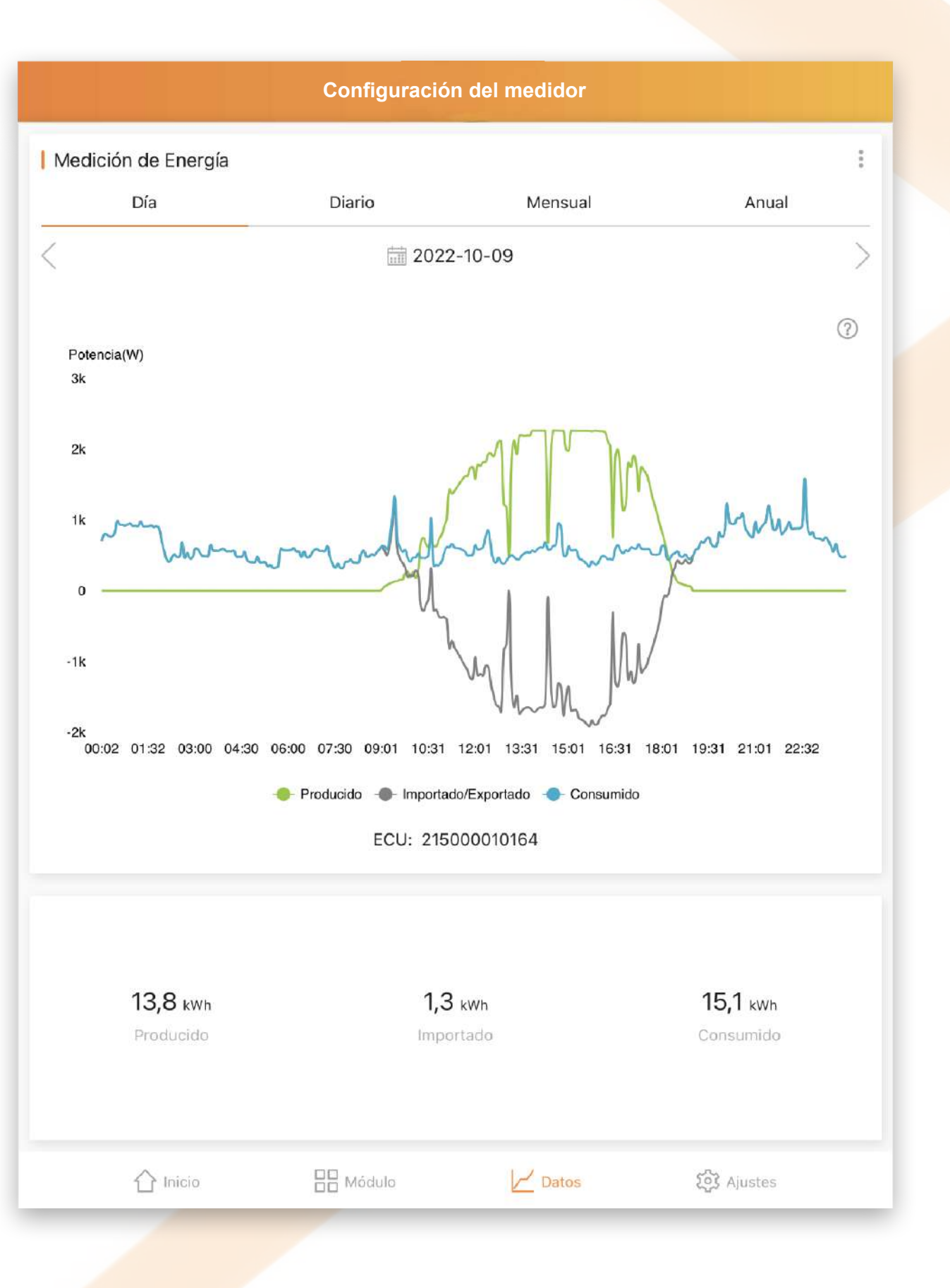

ALTENERGY POWER

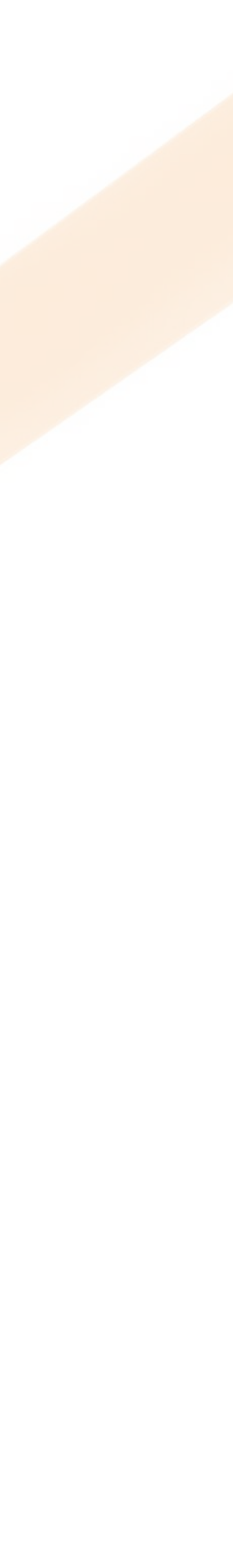

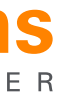

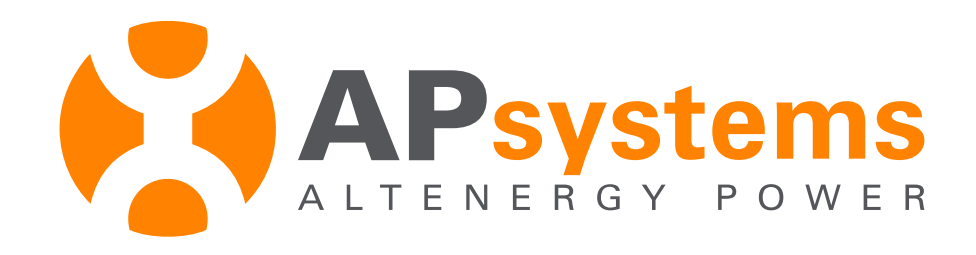

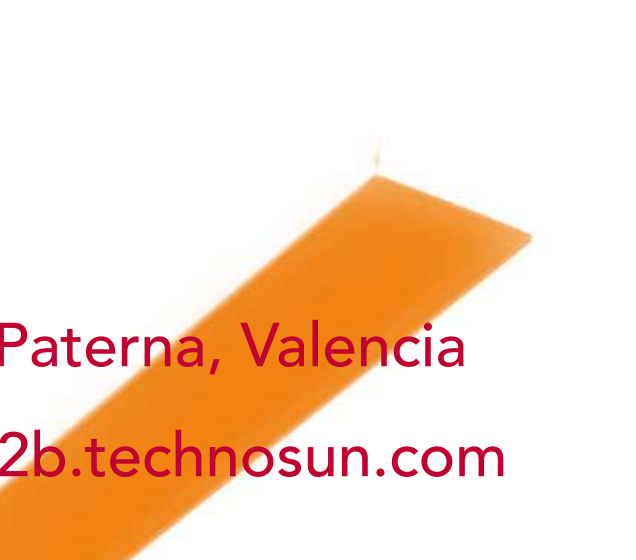

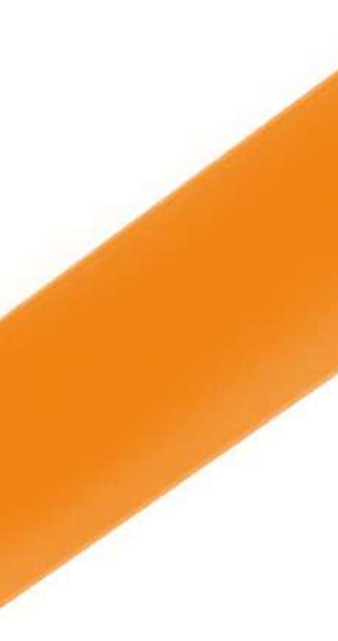